## การอัพโหลดวิดีโอบน youtube โดยใช้ google account ของมหาวิทยาลัย

ผู้สอนสามารถอัพโหลดไฟล์วิดีโอโดยใช้ google account ของมหาวิทยาลัย ซึ่งสามารถอัพโหลดวิดีโอได้ โดยไม่จำกัดระยะเวลา (หากไม่ได้ใช้ google account ของมหาวิทยาลัยจะอัพโหลดวิดีโอได้เพียง 15 นาที ต่อ คลิป) ซึ่งสามารถทำได้ดังนี้

#### 1. การเข้าใช้งาน Google Apps ของมหาวิทยาลัยครั้งแรก

1.1 พิมพ์ชื่อเว็บไซต์ webmail.npru.ac.th จะปรากฏหน้าจอดังรูป

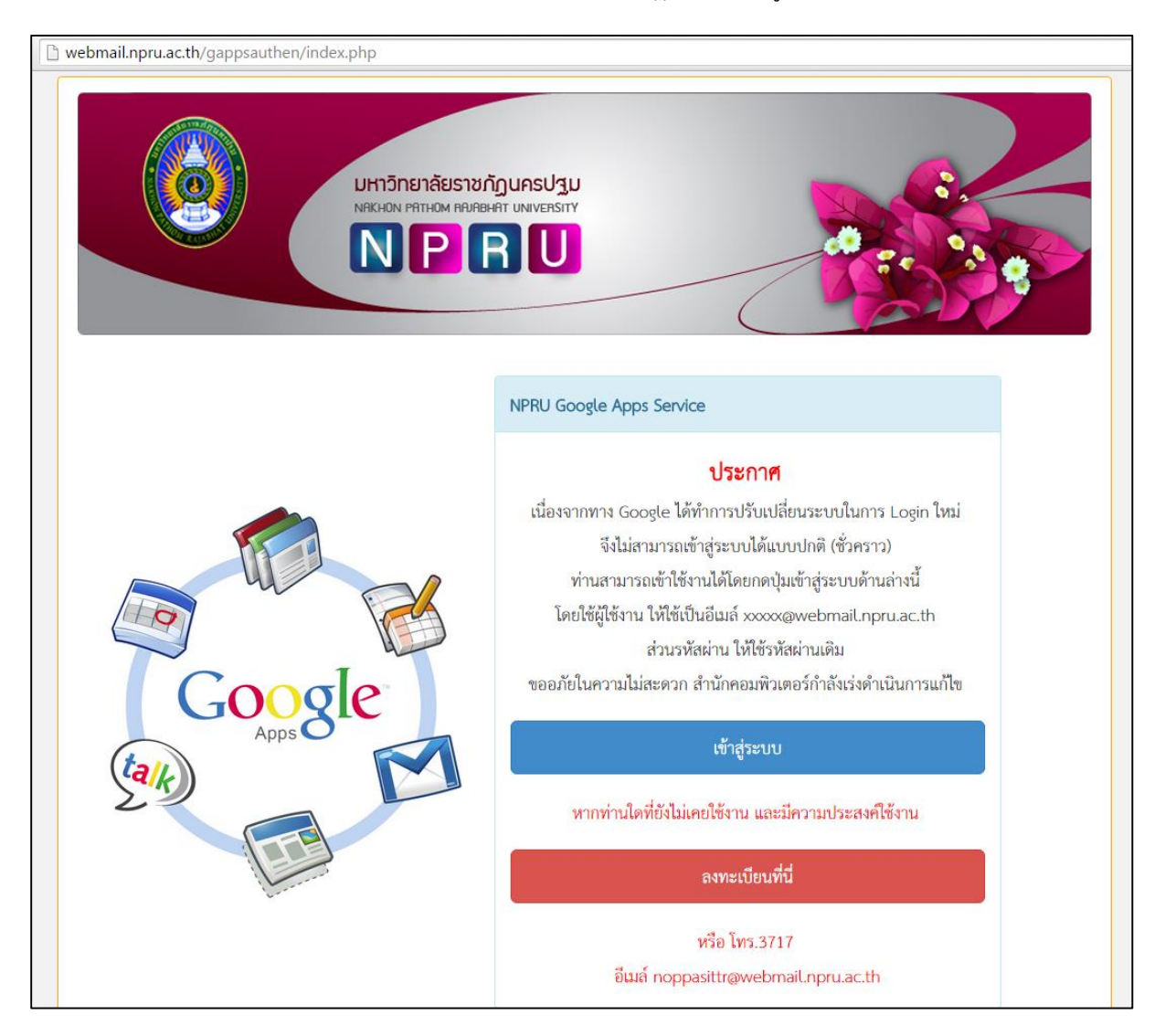

 ลงทะเบียนที่นี่

 1.2 ในกรณีที่อาจารย์ยังไม่เคยเข้าใช้งานให้คลิก เมนู "

 บริการ โดยกรอกแบบฟอร์มลงทะเบียนขอรับสิทธ์ตามที่ปรากฏบนหน้าจอ

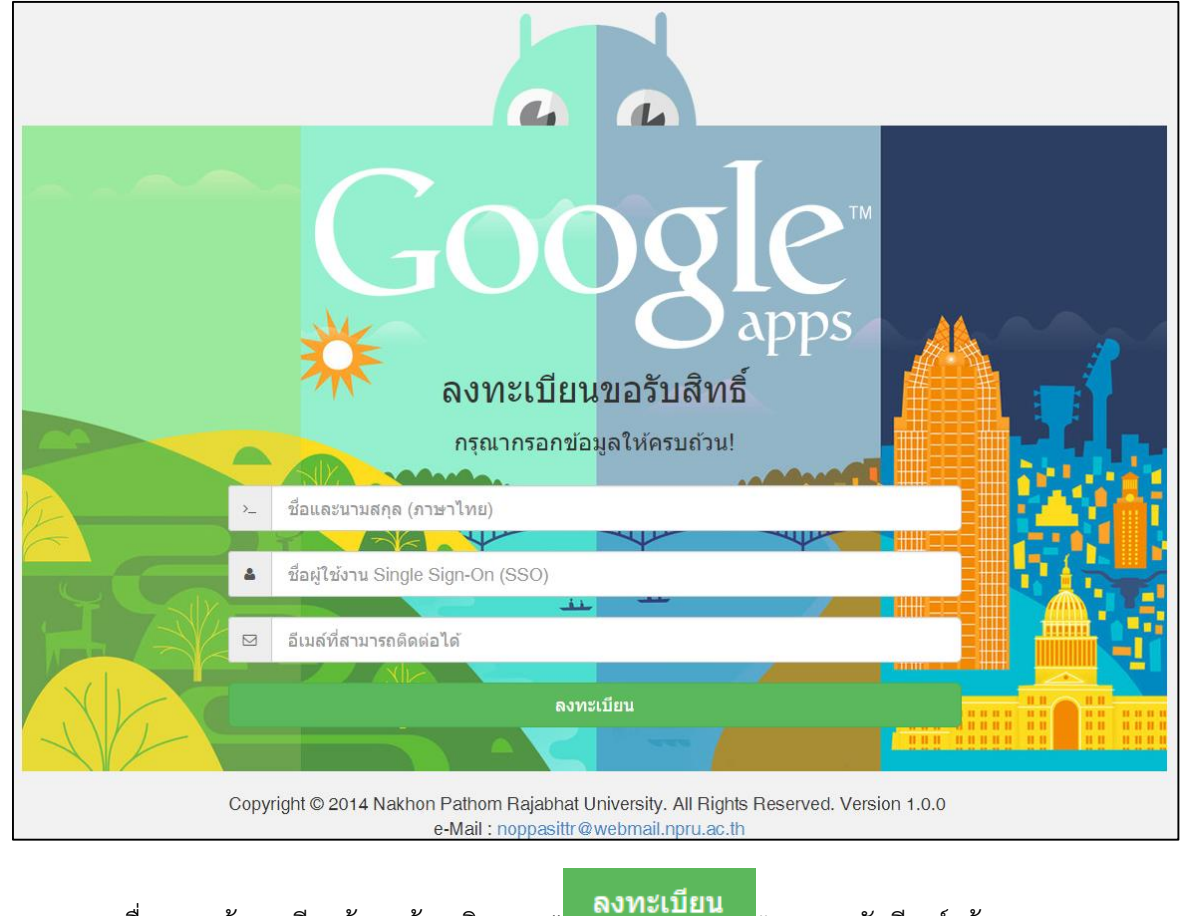

1.3 เมื่อกรอกข้อมูลเรียบร้อยแล้ว คลิกเมนู "**สงทะเบยน**" และรอรับอีเมล์แจ้ง username และ password สำหรับเข้าใช้งาน (ภายใน 24 ชั่วโมง)

1.4 ในกรณีที่ผู้สอนเคยเข้าใช้งาน Google Apps ของมหาวิทยาลัยแล้ว คลิกที่เมนู "

เข้าสู่ระบบ

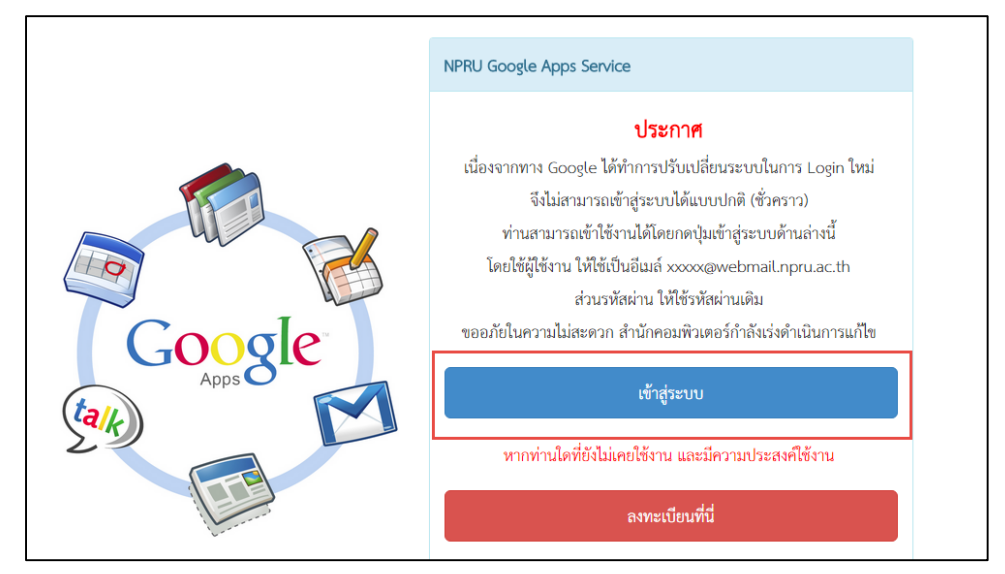

1.5 กรอก Username สำหรับเข้าใช้งานอินเทอร์เน็ต

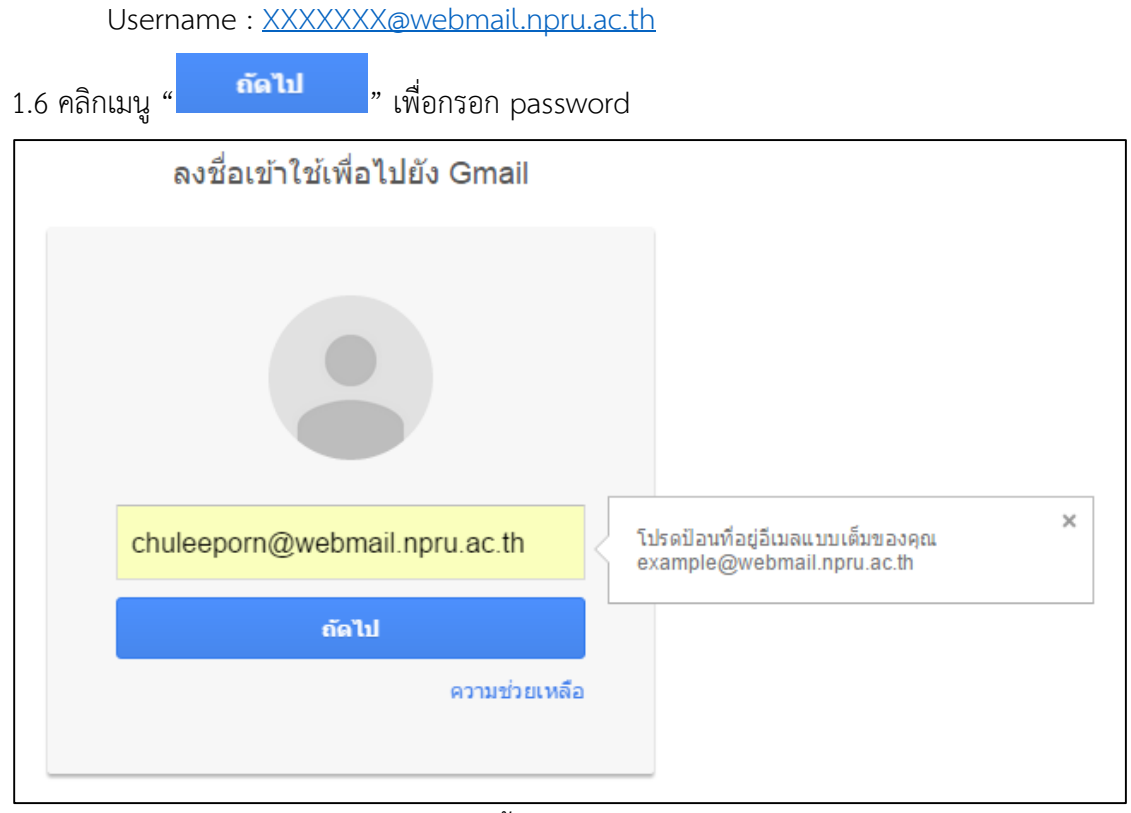

1.7 กรอกรหัสผ่านสำหรับเข้าใช้บริการ จากนั้นคลิก "ลงชื่อเข้าใช้งาน"

| ÷                             |  |
|-------------------------------|--|
| chuleeporn pintanasuwan       |  |
| chuleeporn@webmail.npru.ac.th |  |
| ••••••                        |  |
| โปรดป้อนรหัสผ่านของคุณ        |  |
| ลงชื่อเข้าใช้                 |  |
| 🗹 คงอยู เนระบบ หากลื่มรหสผาน  |  |
|                               |  |

1.8 จะปรากฎหน้าแสดงอีเมล์ NPRU Google Account ดังภาพ

| NPRU                       |                                                                                                    | - Q chuleeporn                                                                                                    | 0 🙎                                       |
|----------------------------|----------------------------------------------------------------------------------------------------|----------------------------------------------------------------------------------------------------|-------------------------------------------|
| จดหมาย -                   | □ - C เพิ่มเดิม -                                                                                                    | 1–29 จาก 29 แถว < >                                                                                                    | <b>\$</b>                                 |
| เขียน                      | 🗌 🔬 Google                                                                                                    | การลงข้อเข้าใช้ไหม่จาก Android - การลงชื่อเข้าใช้ไหม่จาก Android สวัสดี คุณ chuleeporn เพิ่งมีการใช้ปัญช์ 📼                                                                                                    | 20 ก.ย.                                   |
| กล่องจดหมาย (1)            | 1.1.1.1.1.1.1.1.1.1.1.1.1.1.1.1.1.1.1.1.                                                                                                    | 18 (19 (19 (19 (19 (19 (19 (19 (19 (19 (19                                                                                                    | 100                                       |
| ติดดาว<br>จดหมายที่ส่งแล้ว | 1                                                                                                    | , we approximate the property of the latter that the probability of the second second       | 1. A. A. A. A. A. A. A. A. A. A. A. A. A. |
| จดหมายร่าง (2)             | 1 1 1 1 1 1 1 1 1 1 1 1 1 1 1 1 1 1 1                                                                                                    | TARA MARANES AND AND THE SECOND SECOND STREET, S                                                                                                    | 100                                       |
| เพิ่มเติม 👻                | 1. 1. 1. 1. 1. 1. 1. 1. 1. 1. 1. 1. 1. 1                                                                                                    |                                                                                                    | -                                         |
|                            |                                                                                                    | make the still make the contract of the second statements of the                                                                                                    | 1000                                      |
| ค้นหาบุคคล                 |                                                                                                    | THE REPORT OF A CONTRACT OF A DESCRIPTION OF A DESCRIPTION OF A DESCRIPTIO      | 1000                                      |
| No. of Lot.                | 5 - Contract - Contract - Contrac | where a second second sec                                                                                                    | 1000                                      |
|                            | 1.1.1.1.1.1.1.1.1.1.1.1.1.1.1.1.1.1.1.1.                                                                                                    | weather three more special structures are expected on the                                                                                                    | -                                         |
| 100                        | C is included.                                                                                                    | record and the local part of the local sector of the local sector.                                                                                                    | 1000                                      |
| 1000                       | A REAL PROPERTY OF A                                                                                                    | market water that a result of A contact states and a state of                                                                                                    |                                           |
|                            | 1.1.1.1.1.1.1.1.1.1.1.1.1.1.1.1.1.1.1.1.                                                                                                    | $\sim$ and $\sim$ index in the second second seco | -                                         |
| the second second          | <ul> <li>State Second state</li> </ul>                                                                                                    | The local difference of the second second second second second second second second second second second second                                                                                                    |                                           |
|                            | and the second second                                                                                                    | - we will also show that the state of the interval of the state $\tau$ , we have the state $\tau$ , where $\tau$                                                                                                    | -                                         |
|                            | 🗌 📩 Nakhon Pathom Rajabhat U.                                                                                                    | Order Receipt: 100381113376 - ** This is an automated message please do not reply as you will no                                                                                                    | 7 พ.ค.                                    |

### 2. การอัพโหลดวิดีโอ

เมื่อเข้าสู่ระบบเรียบร้อยแล้ว ผู้สอนสามารถอัพโหลดวิดีโอลงบน youtube โดยมีขั้นตอนการอัพโหลด วิดีโอ ดังนี้

2.1 คลิกที่สัญลักษณ์ Google Apps " " ที่เมนูด้านขวามือของระบบ

| NPRU                       |                                          | chuleenom III O 🙎                                                                                                    |
|----------------------------|------------------------------------------|----------------------------------------------------------------------------------------------------|
| จดหมาย -                   | □ ▼ C เพิ่มเดิม ▼                        | 1—29 จาก 29 แถว < > 🔯 -                                                                                                    |
| เขียน                      | 🗌 🏠 Google                               | การลงชื่อเข้าใช้ไหม่จาก Android - การลงชื่อเข้าใช้ไหม่จาก Android สวัสดี คุณ chuleeporn เพิ่งมีการใช้ปัญร์ 🤓 20 ค.ย.                                                                                                    |
| กล่องจดหมาย (1)            | 1.1.1.1.1.1.1.1.1.1.1.1.1.1.1.1.1.1.1.1. | an anna an an an an an an an an an an an                                                                                                    |
| ติดดาว<br>จดหมายที่ส่งแล้ว | Contraction (Contraction)                | conceptual and an end of the second second second second second second second second second second second second                                                                                                    |
| จดหมายร่าง (2)             | 1.1.1.1.1.1.1.1.1.1.1.1.1.1.1.1.1.1.1.1. | INVESTIGATION OF A DESCRIPTION OF A DESCRIPTION OF A DESC |
| เพิ่มเติม 🗸                | 1. 1. 1. 1. 1. 1. 1. 1. 1. 1. 1. 1. 1. 1 | and distances and distances where the state of the second                                                                                                    |
|                            | 1.1.1.1.1.1.1.1.1.1.1.1.1.1.1.1.1.1.1.1. | make the set of the set of the se |

2.2 จะปรากฏหน้าแสดง Apps ต่างๆที่ให้บริการ ให้คลิกที่เมนู "อื่นๆ" จากนั้นเลือก เมนู "Youtube"

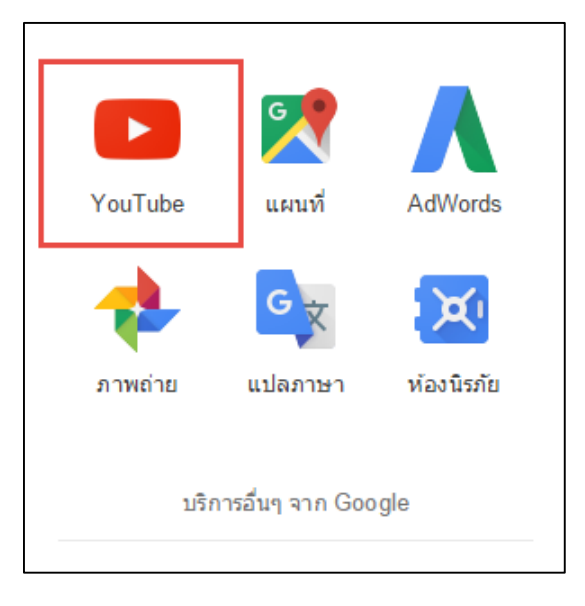

2.3 จะปรากฏหน้าเว็บไซต์ Youtube ที่มีการใช้งานผ่าน Google Account ของมหาวิทยาลัย ผู้สอน

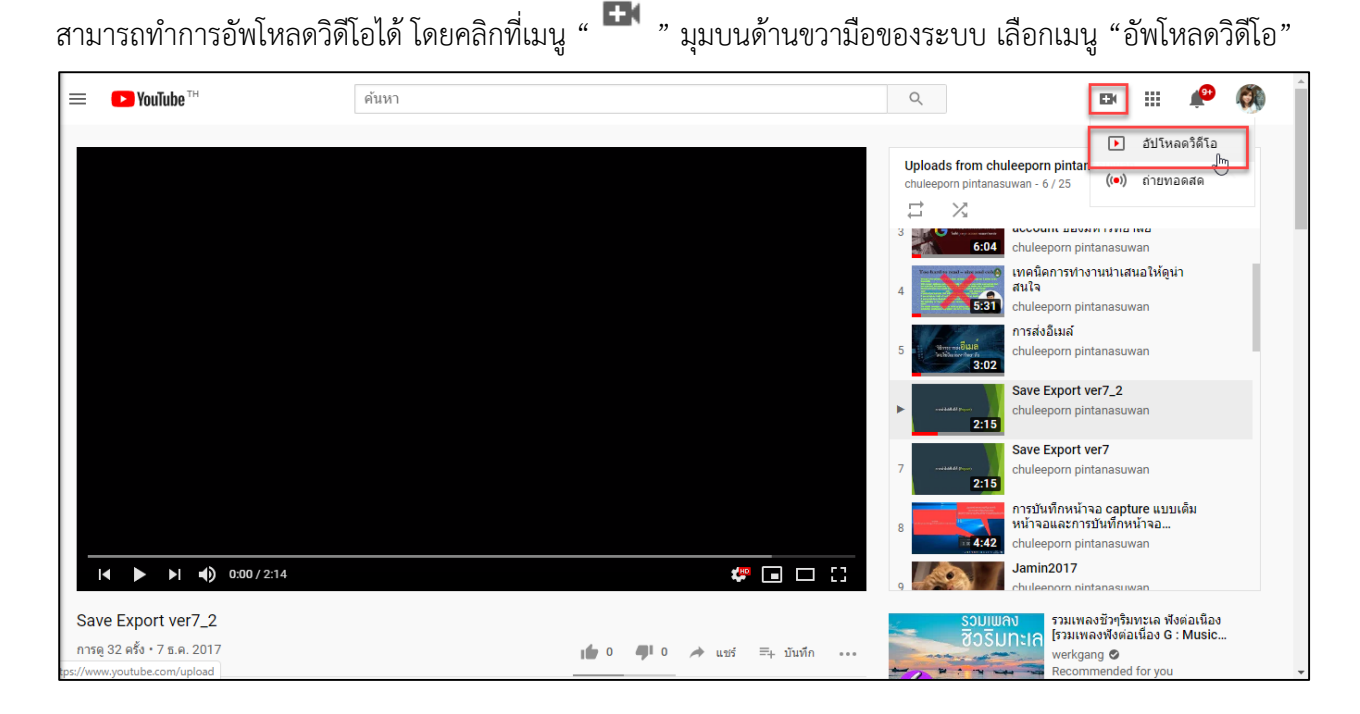

2.4 จะปรากฏหน้าการอัพโหลดวิดีโอ ให้ผู้สอนคลิกเลือกไฟล์ที่ต้องการอัพโหลด หรือลากวางไฟล์วิดีโอลง

#### ในช่องที่กำหนด

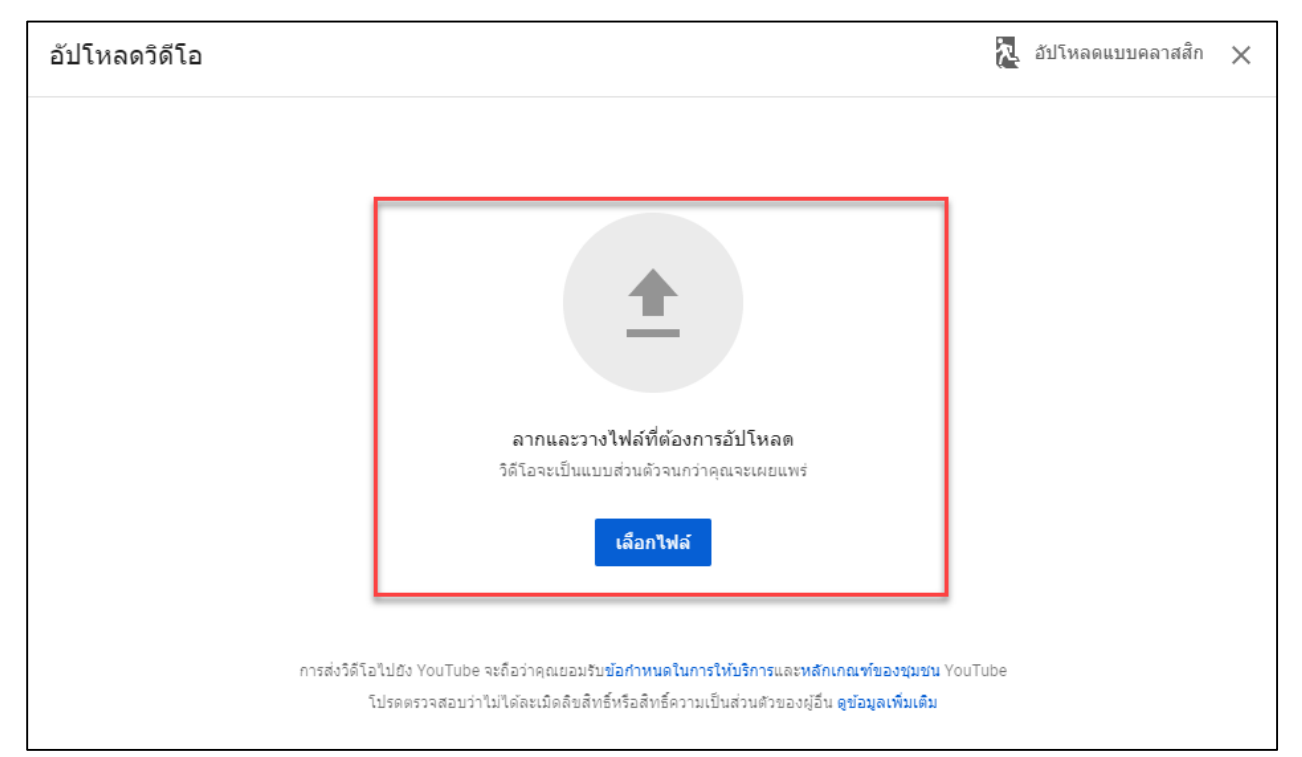

2.5 เมื่อคลิกลากไฟล์มาวางในช่องที่กำหนดแล้ว จะปรากฏหน้าแสดงการอัพโหลด ผู้สอนสามารถเพิ่ม รายละเอียดของวิดีโอ และกำหนดค่าการแสดงผลวิดีโอได้ตามต้องการ จากนั้นคลิก "ถัดไป"

| าารส่งอีเมล์                                             |           | บันทึกเป็นฉบับร่าง                                                         | ኢ | ×            |
|----------------------------------------------------------|-----------|----------------------------------------------------------------------------|---|--------------|
| 1 รายละเอียด2 องต์ประกอบของวิดีโอ                        | 3 ระดับกา | ารแชร์                                                                     |   |              |
| รายละเอียด                                               |           |                                                                            |   |              |
| ชื่อ (ต้องระบุ)<br>การส่งอีเมล์                          | 12/100    | กำลังประมวลผลวิดีโอ                                                        |   |              |
| ศาอธิบาย 🧿<br>บอกข้อมูลเกี่ยวกับวิดีโอของคุณให้ผู้ชมทราบ |           |                                                                            |   |              |
|                                                          |           | ลิงกวิดีโอ<br>https://youtu.be/Y32GWkaSLJk<br>ชื่อไฟล์<br>การส่งอีเมล์.mp4 | Ū |              |
| ภาพขนาดย่อ                                               | - · -     |                                                                            |   |              |
| ประมวลผลแล้ว 0%                                          |           |                                                                            |   | <b>ถัดไป</b> |

2.6 การตั้งค่าการแสดงผลของวิดีโอ

ผู้สอนสามารถตั้งค่าการแสดงผลของวิดีโอเพื่อป้องกันการละเมิดลิขสิทธิ์ได้ ดังต่อไปนี้

| ารส่งอีเมล์                                                                                                    | บันทึกเป็นฉบับร่าง 🔁                                       |
|----------------------------------------------------------------------------------------------------|------------------------------------------------------------|
| <ul> <li>รายละเอียด</li> <li>2 องค์ประกอบของวิดีโอ</li> <li>ระดับการแชร์</li> <li>เลือกเวลาที่จะเผยแพร่และผู้ที่จะเห็นวิดีโอของคุณ</li> </ul>                                    | – 3 ระดับการแชร์                                           |
| <ul> <li>บันทึกหรือเผยแพร่<br/>ดั้งค่าวิดีโอเป็นแบบสาธารณะ ไม่เป็นสาธารณะ หรือส่วนตัว</li> <li>สาธารณะ<br/>ทุกคนจะดูวิดีโอใด้</li> <li>ดั้งเป็นวิดีโอเปิดดัวทันที (?)</li> </ul> | ก่าลังประมวลผลวิดีโอ                                       |
| <ul> <li>ไม่เป็นสาธารณะ<br/>ทุกคนที่มีลิงก์วิดีโอจะดูวิดีโอได้</li> <li>ส่วนตัว<br/>มีเพียงคุณและผู้ที่คุณเลือกเท่านั้นที่จะเห็นวิดีโอนั้</li> </ul>                             | การส่งอีเมล์<br>ลิงกวิดีโอ<br>https://youtu.be/Y32GWkaSLJk |
| ประมวลผลแล้ว 0%                                                                                                    | กลับ บัน                                                   |

| เมนูภาษาไทย    | เมนูภาษาอังกฤษ | การแสดงผล                                |
|----------------|----------------|------------------------------------------|
| สาธารณะ        | Public         | บุคคลทั่วไปสามารถเข้าดูวิดีโอได้         |
| ไม่เป็นสาธารณะ | Unlist         | เฉพาะผู้ที่มี Link สามารถเข้าดูวิดีโอได้ |
| ส่วนตัว        | Private        | ไม่อนุญาตให้บุคคลทั่วไปเข้าดูวิดีโอ      |

2.7 เมื่อตั้งค่าเรียบร้อยแล้ว คลิกเมนู "บันทึก" ระบบจะประมวลผลวิดีโอ ผู้สอนสามารถกดปิดหน้าต่าง
 เพื่ออัพโหลดวิดีโออื่นได้ทันทีโดยไม่ต้องรอรอการประมวลผลเสร็จสิ้น

| กำลังประมวลผลวิดีโอ                                                                                          |              |     |  |  |  |  |  |  |
|----------------------------------------------------------------------------------------------------|--------------|-----|--|--|--|--|--|--|
| วิดีโอจะต้องประมวลผลความละเอียดมาตรฐาน (SD) ให้เสร็จสิ้นก่อนที่จะเผยแพร่เป็นแบบ<br>ไม่เป็นสาธารณะ บน YouTube |              |     |  |  |  |  |  |  |
|                                                                                                    | การส่งอีเมล์ |     |  |  |  |  |  |  |
| ประมวลผลแล้ว                                                                                                 | 0%           | ŝt. |  |  |  |  |  |  |
|                                                                                                    |              | ปิด |  |  |  |  |  |  |

## 2.8 เมื่อปิดหน้าต่างอัพโหลด ระบบจะนำเข้าสู่หน้ารวมวิดีโอของช่อง

| 😑 🕒 Studio              | Q                                   | ด้นหาในช่อง       |                |          | G       | 🛃 สร้าง | 0 🐧      |              |
|-------------------------|-------------------------------------|-------------------|----------------|----------|---------|---------|----------|--------------|
|                         | วิดีโอของช่อง<br>การอัปโหลด การถ่าย | าหอดสด            |                |          |         |         |          |              |
| ช่องของคุณ              | = ตัวกรอง                           |                   |                |          |         |         |          |              |
| chuleeporn pintanasuwan | 🗋 วิดีโอ                            |                   | ระดับการแชร์   | ข้อจำกัด | วันที่↓ | ଅଇନକୃ   | ความคิดเ | ชอบ (กับไม่ข |
| แดชบอร์ด                |                                     | การส่งอีเมล์      | 🕓 รอด่าเนินการ | ไม่มี    |         |         |          |              |
| เ▶ิ วิดีโอ              |                                     | 💷 ประมวลผลแล้ว 0% |                |          |         |         |          |              |

| <b>การอัปโหลด</b> การถ่ายทอดสด            |              |          |                                    |       |          |             |
|-------------------------------------------|--------------|----------|------------------------------------|-------|----------|-------------|
| <del></del> ตัวกรอง                       |              |          |                                    |       |          |             |
| วิดีโอ                                    | ระดับการแชร์ | ข้อจำกัด | วันที่ ↓                           | ยอดดู | ความคิดเ | ชอบ (กับไม่ |
| ປາຍແລງ 0%                                 |              |          |                                    |       |          |             |
| skrifebaardeu<br>readitaalaanse 🔐 🖍 🗈 🗉 🗄 | 🔘 ไม่เป็ 👻   | ไม่มี    | 6 <b>มิ.ย. 2019</b><br>อัปโหลดแล้ว | 23    | 0        |             |

## 2.9 ผู้สอนสามารถนำเมาส์ไปชี้ที่วิดีโอเพื่อให้แสดงเครื่องมือต่างๆที่ใช้ในการบริหารจัดการวิดีโอได้

2.10 หากต้องการแชร์ link วิดีโอไปให้นักศึกษาดูสามารถคลิกที่วิดีโอที่ต้องการ และกดคัดลอก url

#### ด้านบนไปแชร์ได้

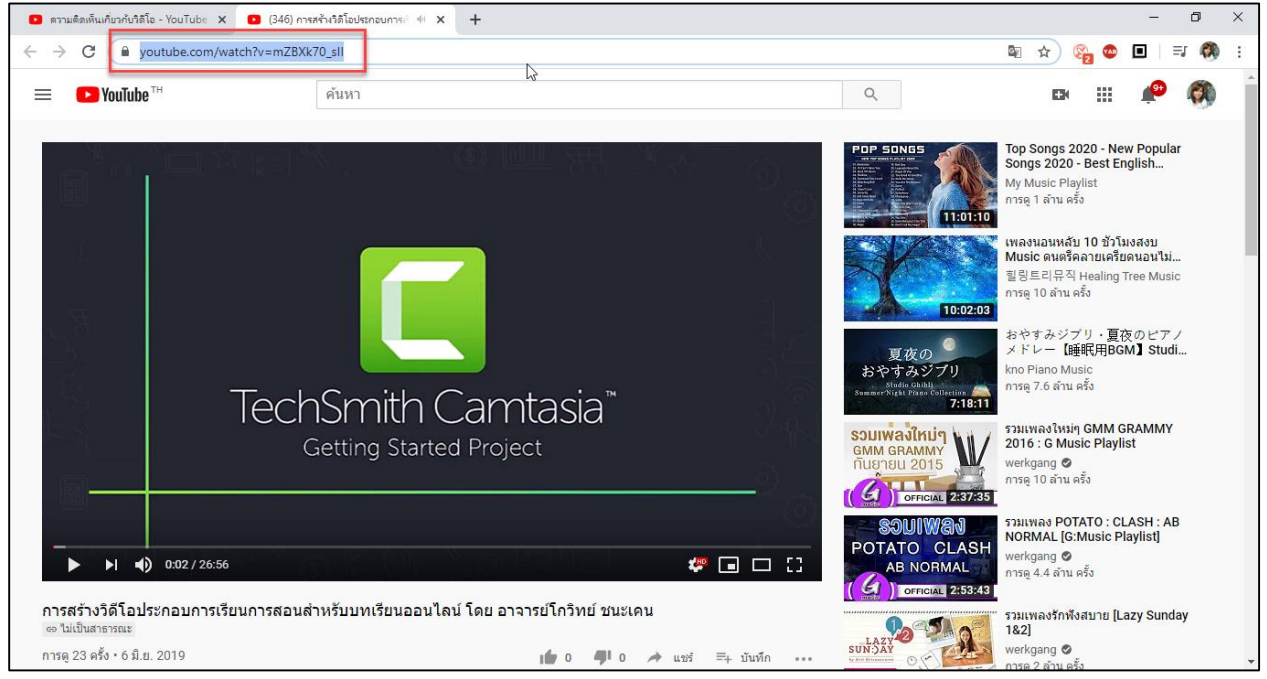

2.11 หรือคลิกที่เมนู "แชร์" ด้านล่างของวิดีโอ

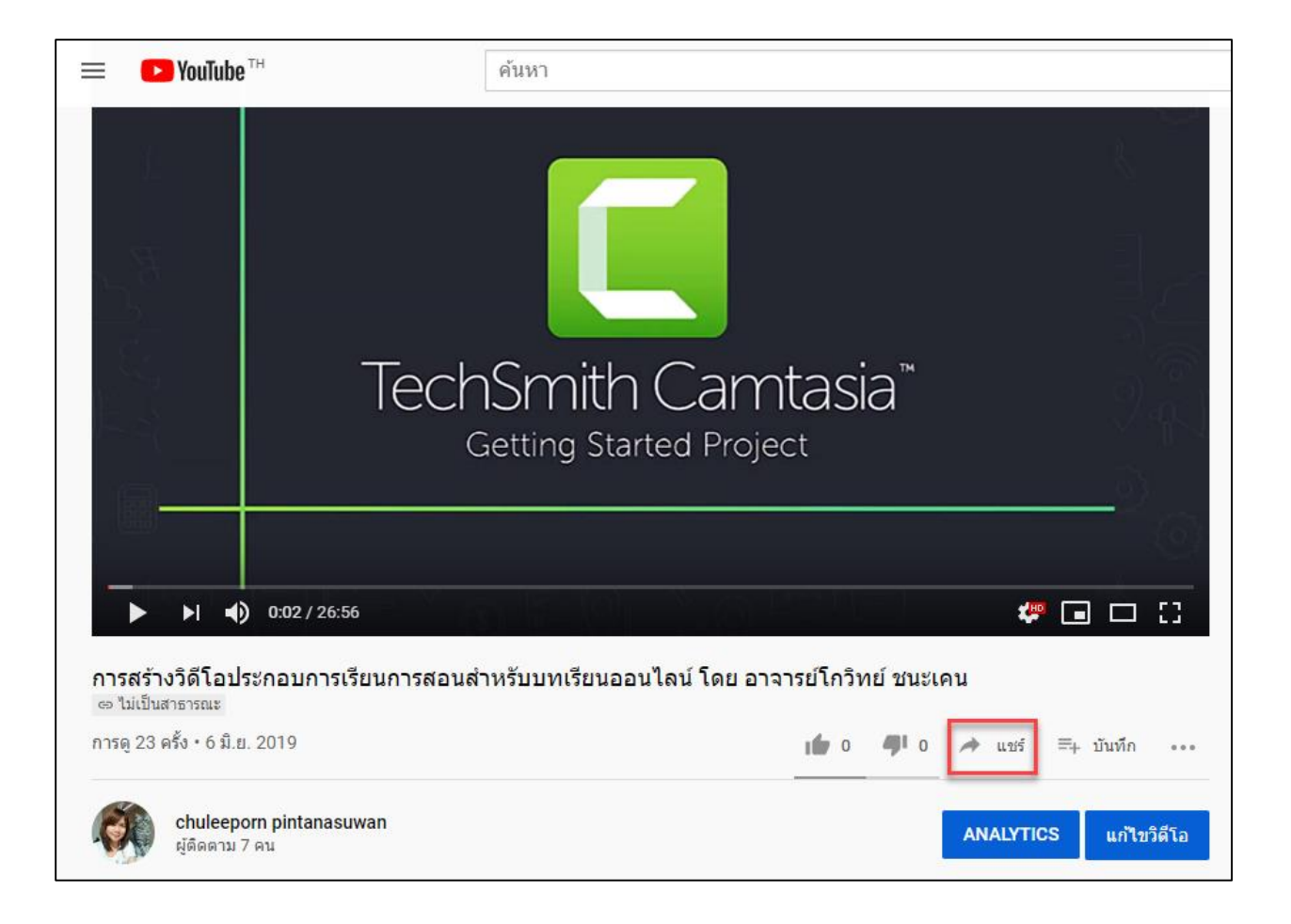

### 2.12 และนำ url ด้านล่างไปใช้หรือแชร์ไปยังแอพพลิเคชั่นต่างๆได้

| แชร์       |          |         |         |        | ×      |
|------------|----------|---------|---------|--------|--------|
| <>         | f        |         | E       | •      | (t)    |
| ผัง        | Facebook | Twitter | Blogger | reddit | Tumblr |
| https://ye | คัดลอก   |         |         |        |        |
| 🗌 เริ่มที่ | 0:02     |         |         |        |        |

2.13 ผู้สอนสามารถกลับมายังหน้าของตนเอง โดยคลิกที่รูปโปรไฟล์ มุมขวาบนของหน้าจอ จากนั้นเลือก เมนู "ช่องของคุณ"

| ► YouTube <sup>TH</sup>           | เbe™ ดันหา                                        |                           | Ø                    |                  | chuleeporn pintanasuwan<br>chuleeporn@webmail.npru.ac.th<br>จัดการบัญชี Google |                           |   |    |
|-----------------------------------|---------------------------------------------------|---------------------------|----------------------|------------------|--------------------------------------------------------------------------------|---------------------------|---|----|
|                                   |                                                   |                           |                      | X                |                                                                                | ช่องของคุณ                |   | с  |
| 3                                 |                                                   |                           |                      |                  | 6                                                                              | การเป็นสมาชิกแบบข่าระเงิน |   | ,  |
| <u>k</u> 1                        |                                                   |                           |                      | 夏<br>おやす         | \$                                                                             | YouTube Studio            |   | i  |
|                                   | TochSmith Carr                                    | itacia™                   |                      | Summer Nig       | 8                                                                              | สลับบัญชี                 | > |    |
| A                                 | Getting Started Proje                             | ict                       |                      | SOUIWE<br>GMM GI | €                                                                              | ออกจากระบบ                |   |    |
|                                   |                                                   |                           |                      | G                | Ð                                                                              | ธีมสีเข้ม: ปิด            | > |    |
|                                   |                                                   |                           |                      | \$3              | XA                                                                             | ภาษา: ไทย                 | > | з  |
| ▶  ■) 0:02 / 26:                  | 56                                                |                           | 🧶 🖬 🗆 🖸              |                  | ۲                                                                              | ประเทศ: ประเทศไทย         | > |    |
|                                   | เรียนอารสอนส่วนรับแหม่อี่ยนออนไอน์ โอย อาร        | ດ<br>ດາຍໂດລີແມ່ນ ແມ່ນ     |                      | (G)              | \$                                                                             | การตั้งค่า                |   |    |
| ตงเ∨งตเอบจอกอบกำร<br>มเป็นสาธารณะ | เวลที่แบบคลิตย์ เพวิทิมหาวิมิที่คุศ ซุตร์ (06.91) | การถาการเกิด เกิดเป็นรูโต | u                    | LAZY             | 0                                                                              | ข้อมูลของคุณใน YouTube    |   | ay |
| 23 ครั้ง • 6 มิ.ย. 2019           |                                                   | <b>1</b> 0 <b>4</b> 0     | À แชร์ ≕+ บันทึก ••• | SUN:)AY          | 0                                                                              | ความช่วยเหลือ             |   |    |
| chuleeporn pintanas               | uwan                                              |                           | ANALYTICS            | GANG S           | <b>B</b>                                                                       | ส่งความคิดเห็น            |   | ;: |
| 📡 ผู้คิดตาม 7 คน                  |                                                   |                           | ANALYTICS แก้ไขวดโอ  | IWAJ             |                                                                                | แป้นพิมพ์สัด              |   | 1  |

# 2.14 จากนั้นคลิกเมนู "ปรับแต่งช่อง"

| ≡      | ► YouTube <sup>TH</sup>       | ค้นหา   | ſ       |                |            |      |           | Q         |              | <b></b> |        | <b>199</b> | Ø |
|--------|-------------------------------|---------|---------|----------------|------------|------|-----------|-----------|--------------|---------|--------|------------|---|
| ↑<br>5 | หน้าแรก<br>มาแรง<br>การติดตาม |         |         | ผู้ดิดดาม 7 คน |            |      |           |           | ปรับแต่งช่อง | YOUTUBE | STUDIO |            |   |
|        | 11 13 01 01 01 134            |         | หน้าแรก | วิดีโอ         | เพลย์ลิสต์ | ช่อง | พูดคุยกัน | เกี่ยวกับ | Q            |         |        |            |   |
|        | คสังวิดีโอ                    | อัปโหลด |         |                |            |      |           |           |              |         |        |            |   |

| E VouTube <sup>TH</sup>                                                                                                    | ศัมหา Q                                                                                                    | 🖦 👘 🏟                   |
|----------------------------------------------------------------------------------------------------|----------------------------------------------------------------------------------------------------|-------------------------|
| <ul> <li>พน้าแรก</li> <li>ช่องของฉัน</li> <li>มาแรง</li> <li>การพิดตาม</li> <li>สมัคร YouTube Premium</li> </ul> ครังร์สิโอ <ul> <li>มระวิศิกรเข้าขม</li> <li>วิศิโอของคุณ</li> <li>ดูภายหลัง</li> <li>มัตรวิศิกรย์ว่ายม</li> </ul> | μί φ 32 κδι     μι φ 32 κδι     μι φ 32 κδι       μί φ 32 κδι     μι φ 32 κδι     μι φ 32 κδι       μί φ 32 κδι     μι φ 32 κδι     μι φ 32 κδι       μί φ 32 κδι     μι φ 32 κδι     μι φ 32 κδι       μί φ 32 κδι     μι φ 32 κδι     μι φ 32 κδι       μί φ 32 κδι     μι φ 32 κδι     μι φ 32 κδι       μί φ 32 κδι     μι φ 32 κδι     μι φ 32 κδι       μί φ 32 κδι     μι φ 32 κδι     μι φ 32 κδι       μί φ 32 κδι     μι φ 32 κδι     μι φ 32 κδι | \$                      |
| MorkpointOfficial     WorkpointOfficial     GMM GRAMMY     GMM GRAMMY     MicolalWhiteMusic     AntKung Channel     Supoet Srinutapo     JaMac Channel     JaMac Channel                                                            | สำหรับผู้ดีดตามเก่า สำหรับผู้เข้าขมใหม่ๆ<br>เลือกวิดีโอหรือเพลย์สิสต์ที่จะแสดงที่นี่<br>หมายเหตุ: เนื้อหาเด่นจะไม่แสดงถ้าคุณกำลังสตรับมิงแบบสด<br>แหรกเนื้อหา<br>ยกเล็ก แล้รอี่น                                                                                                    | ข่องเต่น<br>+ เพิ่มช่อง |
| RinS CookBook                                                                                                    | วีดีโอที่ฉันอัปโหลด                                                                                                    |                         |

# 2.15 เลือกเมนู "วิดีโอ" จะพบกับวิดีโอที่เราอัพโหลดทั้งหมด